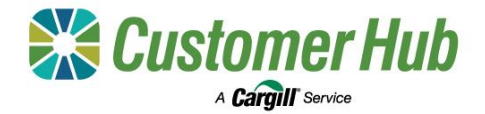

# Make an Offer for Contract

You can put forward an offer for a contract in the Customer Hub. You can set the terms of your offer in the form provided. Offers submitted in the Customer Hub are considered firm. If a bid at an equal or greater price matches the specifications of your offer, the offer will automatically transact.

### 1. Access the 'Offer for contract' form via one of two ways:

#### 1. Via Customer Hub Pricing – Bid Details

|                                 |                       |                 |                             | **         | Custome      | er Hub Pricin   | Ig                     |                    |                      |
|---------------------------------|-----------------------|-----------------|-----------------------------|------------|--------------|-----------------|------------------------|--------------------|----------------------|
|                                 |                       |                 | MAR                         | KET TRENDS | ACTIVE BI    | OS SITES I      | MY SAVED BIDS          |                    |                      |
| Market ty                       | pe Zo                 | ne              | Site                        | Comm       | odity        | Grade           | Season                 |                    |                      |
| in Ston                         |                       | All Zones 🗸 🗸   | Mallala (GF)                | ✓ ALC      | ommodities 🗸 | All Grades 🗸 🗸  | All Seasons 🗸          | More Filters 🗸     | Sawe   Reset filters |
| 7 bids<br>1 - 7 of 7<br>1 Rem s | at 1 site for<br>bids | 7 grades & 2 se | asons<br>alls Make an offer |            |              |                 |                        |                    |                      |
|                                 | Site 🗸                | Commodity \vee  | Grade 🖂                     | Season V   | Buyer 🗸      | Price (/MT) 🗸   | Delivery period $\vee$ | Sustainable $\vee$ | Payment terms ~      |
|                                 | Mallala (GF)          | Wheat           | н                           | 2023/2024  | CARGILL      | <u>\$419.01</u> | Aug 2024 - Aug 2024    | -                  | GR 2WD               |
|                                 | Mallala.(GE)          | Wheat           | APW1 MG                     | 2024/2025  | CARGILL      | <u>\$396.01</u> | Nov 2024 - Dec 2024    |                    | GR 2WD               |
|                                 | Mallala (GF)          | Wheat           | H2                          | 2023/2024  | CARGILL      | \$374.01        | Aug 2024 - Aug 2024    |                    | GR 2WD               |
|                                 | Mallala (GF)          | Whesat          | AUH2                        | 2023/2024  | CARGILL      | <u>\$371.01</u> | Aug 2024 - Aug 2024    |                    | GR 2WD               |
|                                 | Mallala (GP)          | Wheat           | APW1                        | 2023/2024  | CARGILL      | \$369.01        | Aug 2024 - Aug 2024    | -                  | GR 2WD               |
|                                 | Mallala (GF)          | Wheat           | ASW1                        | 2023/2024  | CARGILL      | \$364.01        | Aug 2024 - Aug 2024    |                    | GR 2WD               |
|                                 | Mallala.(GE)          | Wheat           | AGP1                        | 2023/2024  | CARGILL      | <u>\$354.01</u> | Aug 2024 - Aug 2024    |                    | GR 2WD               |

Open Customer Hub Pricing and use the filters to locate the required bid.

Select the item in the table and click 'Make an Offer' in the green activity bar.

2. Via Customer Hub – Left hand side menu:

| Customer<br>Hub |                                      |   |
|-----------------|--------------------------------------|---|
|                 | Offers                               | > |
|                 | Manage offers                        | > |
| ┍≯              | Make a contract offer                | > |
|                 | Make an offer for warehoused tickets | > |
| (\$             |                                      |   |
|                 |                                      |   |
| Ŀ               |                                      |   |
| E               |                                      |   |

Open the Customer Hub and click the 'Offers' icon in the left-hand side panel.

Select 'Make a contract offer' from the pop out list.

# 2. Complete the 'Offer for contract' form

|                     |   |                           | Submit oner             |    |                     |   |
|---------------------|---|---------------------------|-------------------------|----|---------------------|---|
| select NGR          |   |                           |                         |    |                     |   |
| ian                 |   |                           |                         |    |                     |   |
|                     | , |                           |                         |    |                     |   |
| Enter offer details |   |                           |                         |    |                     |   |
|                     |   |                           |                         |    |                     |   |
| Market type         |   | Commodity                 | Grade                   |    | Grade spreads       |   |
| In Store            | × | Wheat                     | v H1                    | ×  | Select              | ~ |
| Season              | 1 | Sustainable 🔾             | Port Zona/Delivery Zone |    | Site/Region ()      |   |
| 2023/2024           | ~ | No                        | - Port Adelaide         | ¥. | Mallala - GrainFlow | ÷ |
| Delivery term ()    |   | Preferred delivery period | Offer quantity (MT)     |    | Offer price (\$/MT) |   |
| Delivered silo      |   | Aug 2024                  | × 100.00                |    | \$421.00            |   |
| Offer expiry @      |   | Payment terms 🔾           |                         |    |                     |   |
| 26/07/2024          | m | Standard                  | ~                       |    |                     |   |
|                     |   |                           |                         |    |                     |   |

Complete the form by selecting the required NGR and entering the contract details for the offer.

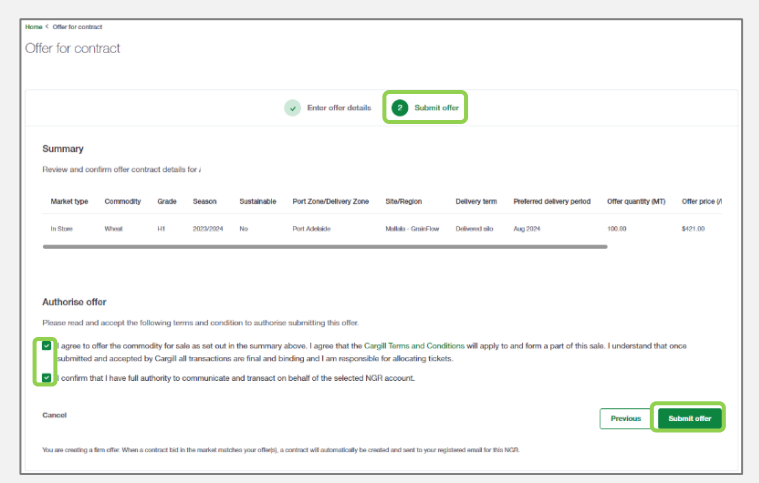

Review the offer details in the summary, authorise the offer by checking the boxes and click the green 'Submit Offer' button.

You will receive confirmation when an offer has been submitted successfully.

Click 'Next'

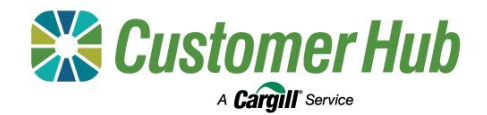

# **Managing Offers**

View a summary of all your open offers in the Customer Hub with the Offers dashboard. From here you can manage your offers by viewing the request details, amending, withdrawing, or duplicating existing offers. You will receive a notification when an offer has been accepted, is about to expire or if Cargill submit a counteroffer for you to review. To access the Offers Dashboard, click the 'Offers' tile on the Customer Hub home page.

## 1. Viewing and managing offers:

| 1                                                                                   |                                             |                                                                       |                                                 |                        |                                    | Ma      | ke a contract offer                  |
|-------------------------------------------------------------------------------------|---------------------------------------------|-----------------------------------------------------------------------|-------------------------------------------------|------------------------|------------------------------------|---------|--------------------------------------|
| 2<br>Pending-counter offens                                                         | 223 MT<br>Quantity in pending counter offer | Coer contract of                                                      | 1,456 MT<br>Guanity in open contract of         | dens Open Schet uffers | 32.3 MT<br>Guantity in open ticher | 14m 142 | ke an offer for warehoused ><br>iets |
| tal quantity of open offer                                                          | s by commodity                              |                                                                       |                                                 | ,                      | NI seasons 🗸 All type              |         |                                      |
|                                                                                     |                                             |                                                                       |                                                 |                        |                                    |         |                                      |
| Barley                                                                              | _                                           |                                                                       |                                                 |                        |                                    |         |                                      |
| Barley<br>Wheat                                                                     | Barlay: 3 MT                                |                                                                       | 1465.3 MT                                       |                        |                                    |         |                                      |
| Barley<br>Wheat                                                                     | Barlay: 3 MT                                |                                                                       | 1485.3 MT                                       |                        |                                    |         |                                      |
| Barley<br>Wheet                                                                     | Barlay: 3 MT                                | AGP1                                                                  | <b>1463.3 MT</b><br>AVID APW1 <b>MT</b> H2      |                        | _                                  |         |                                      |
| Burley<br>Wheet<br>Wheet - H1<br>Body-Guerlee                                       | Christy, 3 MT                               | AGP1<br>Whoat - H1<br>© Malan-Gasellow                                | 1465.3 MT<br>28 TM 1974 094<br>29 500 1974 1974 |                        |                                    |         |                                      |
| Barley<br>Wheat - H1<br>Bitleng- Coartiou<br>Dir for contracts<br>Dire to contracts | flaring: 3 MT                               | AGP1<br>Whoat - H1<br>9 Maio-Gueffor<br>Offer for controcts<br>Offers | 1483.3 MT<br>1488 APM 147 142<br>2023-024<br>3  |                        |                                    |         |                                      |

The offers dashboard provides a summary view of all your open offers.

Use the quick links to request an offer for contract or warehoused tickets, or to manage open offers.

| Home < ( | Offers < Manage of                                                          | fers                           |                            |                                                            |                                              |                |                                    |                             |
|----------|-----------------------------------------------------------------------------|--------------------------------|----------------------------|------------------------------------------------------------|----------------------------------------------|----------------|------------------------------------|-----------------------------|
| Mana     | age offers                                                                  |                                |                            |                                                            |                                              |                |                                    |                             |
|          |                                                                             |                                |                            |                                                            |                                              |                |                                    |                             |
| OPEN C   | ONTRACT OFFE                                                                | RS (10)                        | OPEN TICK                  | (ET OFFERS (0)                                             | COMPLETE                                     | D OFFERS (264) |                                    |                             |
|          |                                                                             |                                |                            |                                                            |                                              |                |                                    |                             |
| Searc    | h Offer ID and n                                                            | nor Q                          | Commodi                    | tv v Grade v                                               | Season v                                     | Site 🗸 Stat    | tus ∨ Mo                           | re filters                  |
| Searc    | h Offer ID and n                                                            | nor Q                          | Commodi                    | ty ∨ Grade ∨                                               | Season ∨                                     | Site ∨ Stat    | tus ∨ Mo                           | re filters                  |
| Searc    | h Offer ID and n                                                            | nor Q                          | Commodi                    | ty ∨ Grade ∨                                               | Season ∨                                     | Site ∨ Stat    | tus ∨ Moi                          | re filters                  |
| Searc    | ch Offer ID and n                                                           | nor Q                          | Commodi<br>Withdraw reque  | ty ∽ Grade ∽<br><u>et Amendrequest [</u>                   | Season ~                                     | Site ∨ Stat    | tus ∨ Mor                          | re filters                  |
| Searc    | ch Offer ID and n<br>elected View reque<br>Offer ID ~                       | nor Q                          | Commodii<br>Withdraw reque | ty ∨ Grade ∨ at Amend request [ Commodity ∨                | Season ~                                     | Site ∨ Stat    | tus ∨ Mor<br>Season ∨              | re filters<br>Quantity (MT) |
| Searc    | ch Offer ID and n<br>elected View reque<br>Offer ID ~<br><u>OFC00050420</u> | nor Q<br>est details<br>Status | Commodi<br>Withdraw reque  | ty V Grade V<br>at Amend request C<br>Commodity V<br>Wheat | Season ~<br>Auplicate offer<br>Grade ~<br>H1 | Site V Stat    | tus V Mor<br>Season V<br>2023/2024 | Quantity (MT)               |

In the 'Open contract offers' tab, select an item in the table and an option from the green activity bar:

- View request: to view offer details.
- Withdraw request: to cancel the offer.
- Amend request: to update the offer details.
- Duplicate offer: to submit a similar offer.

### 2. Manage Counteroffers

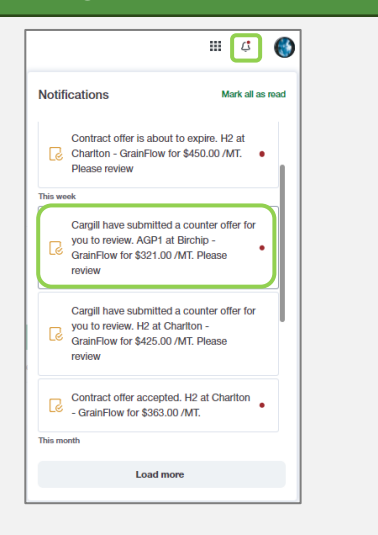

1. If Cargill submit a counteroffer, you will receive a notification. Click the link in the notification to review the counteroffer.

You can also review counter offers from the Manage Offers table.

| Course in the second second se |                                       | d annual W darland 10 mer Bala annual |                                    |                          |                                                | Net A                                    |
|----------------------------------------------------------------------------------------------------|---------------------------------------|---------------------------------------|------------------------------------|--------------------------|------------------------------------------------|------------------------------------------|
| Cargon new some in occurring other for a                                                                                                    | CONSIGN. PRAVILIE DIN COMP CARGINE IN | o optiow i osino, stanosis, por o     | gene one may be matched to carge t | an par ons apry nas cons | Lines we assume they will be the service state |                                          |
| Counter offer ID: OFC000050                                                                                                    | 020.1                                 |                                       |                                    |                          |                                                | Counter offer                            |
| SitoFlogion<br>Birchip - GrainFlow                                                                                                    | Offer quantity (MT)<br>123            | Offer price (\$4M)<br>321             | ) Proton<br>Nov 20                 | d delivery period<br>24  | Payment terms<br>Grower 2 Working Days         | Counter offer expiry<br>26407/2024 17:90 |
| Request ID: OFC000050020                                                                                                    |                                       |                                       |                                    |                          |                                                |                                          |
| Request type<br>Offer to sell                                                                                                    |                                       | Noquated date<br>2547/2024            |                                    | Requested by             |                                                | Contract ID                              |
| Offer details                                                                                                    |                                       |                                       |                                    |                          |                                                |                                          |
| Market type                                                                                                    | b                                     | Stone                                 | Delivery                           | term                     | Delivered silo                                 |                                          |
| Conmodity                                                                                                    | w                                     | heat                                  | Polara                             | d delivery period        | Nov/2024                                       |                                          |
| Grade                                                                                                    | A                                     | 2P1                                   | Offer qu                           | antity (MT)              | 123 MT                                         |                                          |
| Season                                                                                                    | 21                                    | 23/2024                               | Offer pri                          | ce (/MT)                 | \$321.00                                       |                                          |
| Sustainable                                                                                                    | N                                     | 2                                     | Offer en                           | sity                     | 26/07/2024                                     |                                          |
| Port Zone/Delivery Zone                                                                                                    | G                                     | aalong                                |                                    |                          |                                                |                                          |
| StaTagion                                                                                                    |                                       | rchip - GrainFlow                     |                                    |                          |                                                |                                          |
|                                                                                                    |                                       |                                       |                                    |                          |                                                |                                          |
| · · · · · · · · · · · · · · · · · · ·                                                                                                    |                                       |                                       |                                    |                          |                                                |                                          |

2. Review the counter offer details and either approve or reject with the buttons at the top of the page.

Your original offer is still valid while the counter offer is pending. The counter offer history and change comments can be found at the bottom of the page